# COMO SOBRESTAR PROCESSO ALCANÇADO POR DETERMINAÇÃO DE SUSPENSÃO PROFERIDA EM AUTOS DE PRECEDENTE QUALIFICADO ?

Considerando a **nova versão 2.10.3 do PJE**, e buscando auxiliar as unidades judiciárias, o Núcleo de Gerenciamento e Precedentes e Ações Coletivas - NUGEPNAC do TRT-13<sup>a</sup> Região apresenta cartilha atualizada abaixo com passo a passo simplificado, relativo ao sobrestamento de processos afetados por **decisão de suspensão** decorrente dos seguintes casos:

- I. Repercussão Geral no STF;
- II. Recurso Especial Repetitivo no STJ;
- III. Incidente de Recurso de Revista Repetitivo (IRR);
- IV. Incidente de Resolução de Demandas Repetitivas (IRDR);
- V. Incidente de Assunção de Competência (IAC);
- VI. Incidente de Arguição de Inconstitucionalidade (AI);
- VII. Ações de Controle Concentrado (ADC, ADI, ADO e ADPF).

Registra-se que caso já haja determinação de suspensão nos autos a serem sobrestados, seguir o passo a passo descrito abaixo.

Todavia, <u>na hipótese de não haver determinação de suspensão nos autos a</u> <u>serem sobrestados</u>, o usuário poderá utilizar a decisão específica de conclusão de sobrestamento constante no PJE, de acordo com a seguinte orientação:

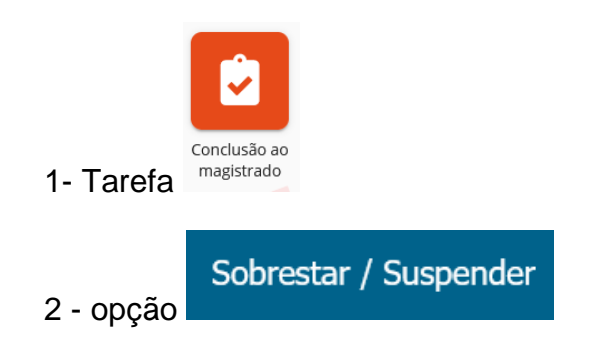

3 - Selecionar o movimento pertinente conforme os casos tratados nas orientações abaixo.

# **PASSO A PASSO**

I. Movimento utilizado na hipótese de suspensão por determinação em Recurso Extraordinário com Repercussão Geral no STF

- 1.Acessar o Pje;
- 2.Abrir a tarefa do processo;
- 3. Selecionar a tarefa Sobrestamento;

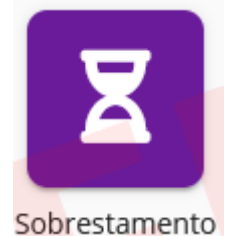

(imagem da ampulheta)

4. Selecionar a movimentação e os complementos:

a) Movimentação PJE: Suspenso o processo por Recurso Extraordinário com repercussão geral nº #{número do tema repercussão geral} (265);

| Filtr | Somente selecionados Gravar                                                                                                    | Cance | la |
|-------|----------------------------------------------------------------------------------------------------|-------|----|
|       | Suspenso o processo ou sobrestado o recurso por Recurso Especial Repetitivo (tema repetitivo nº #{número do tema repetitivo}) (11975) |       |    |
|       | Suspenso o processo ou sobrestado o recurso por decisão do Presidente do STF em razão da SIRDR nº #{número da sirdr} (12100)          |       |    |
| ~     | Suspenso o processo por Recurso Extraordinário com repercussão geral nº #{número do tema repercussão geral} (265)                     |       |    |
|       | Preencha os complementos.                                                                                                    | ^     |    |
|       | Número do tema repercussão geral *                                                                                                    |       |    |

b) Complemento: Número do tema repercussão geral\*;

| 0                                                                | □ somente selecionados Gravar                     | Cance |
|------------------------------------------------------------------|---------------------------------------------------|-------|
| Suspenso o processo por Recurso Extraordinário com repercussão g | eral nº #{número do tema repercussão geral} (265) |       |
| Preencha os complementos.                                        |                                                   | ^     |
| Número do tema repercussão geral *<br>1232                       |                                                   |       |

\*Utilizado como exemplo o tema 1.232 (Recurso Extraordinário nº 1.387.795)

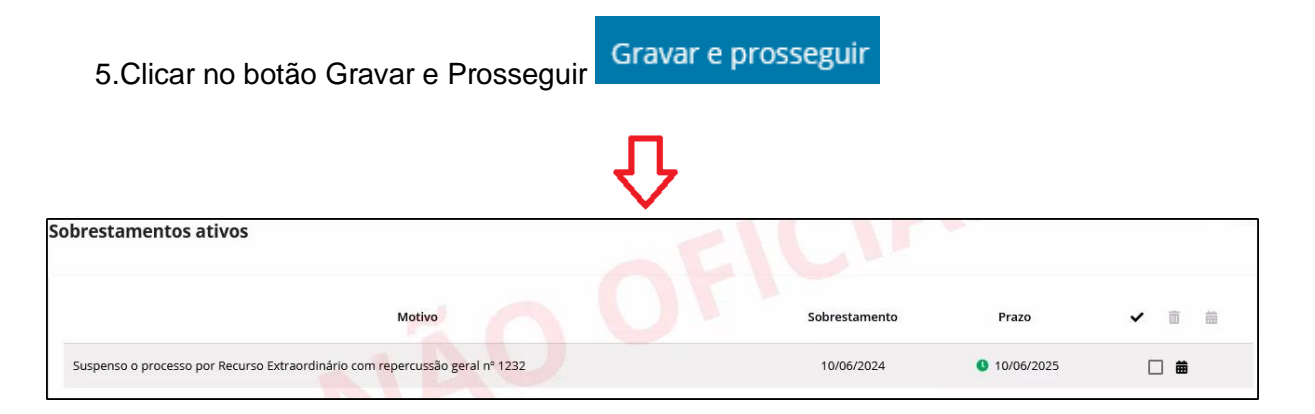

#### Movimento que aparecerá na timeline ao consultar o processo no PJE:

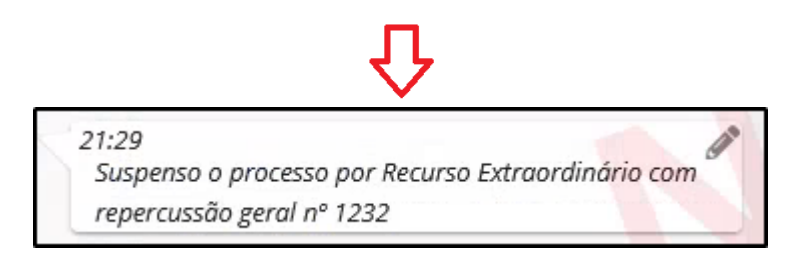

# II. Movimento utilizado na hipótese de suspensão por determinação em Recurso Especial Repetitivo no STJ

- 1.Acessar o Pje;
- 2.Abrir a tarefa do processo;
- 3. Selecionar a tarefa Sobrestamento;

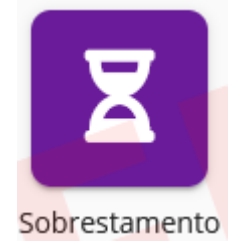

(imagem da ampulheta)

- 4. Selecionar a movimentação e os complementos:
  - a) Movimentação PJE: Suspenso o processo ou sobrestado o recurso por Recurso Especial Repetitivo (tema repetitivo nº #{número do tema repetitivo}) (11975)

| Filtro                                                  | Somente selecionados                                                 | Gravar      | Cancelar |
|---------------------------------------------------------|----------------------------------------------------------------------|-------------|----------|
| Suspenso o processo ou sobrestado o recurso por Recurso | o Especial Repetitivo (tema repetitivo nº #{número do tema repetitiv | vo}) (11975 | 5)       |
| Suspenso o processo ou sobrestado o recurso por decisão | ) do Presidente do STF em razão da SIRDR nº #{número da sirdr} (12   | 2100)       |          |
| Suspenso o processo por Recurso Extraordinário com rep  | ercussão geral nº #{número do tema repercussão geral} (265)          |             |          |
| Suspenso o processo por convenção das partes (11013)    |                                                                      |             |          |

#### b) Complemento: Número do tema repetitivo\*

| Filtro Gravar                                                                                                    | Cancelar |
|----------------------------------------------------------------------------------------------------|----------|
| Suspenso o processo ou sobrestado o recurso por Recurso Especial Repetitivo (tema repetitivo nº #{número do tema repetitivo}) (11975) | Â        |
| Preencha os complementos.                                                                                                    | ^        |
| Número do tema repetitivo * 1169                                                                                                    | _        |
|                                                                                                    |          |

\*Utilizado como exemplo o tema 1169 do STJ, referente ao REsp 1.978.629/RJ.

| 5.Clicar no botão Gravar e Prosseguir                                                      | Gravar e prossegui      |             |                     |       |
|--------------------------------------------------------------------------------------------|-------------------------|-------------|---------------------|-------|
|                                                                                            | $\mathbf{\hat{\Gamma}}$ |             |                     |       |
| Sobrestamentos ativos                                                                      | ALL                     | 1           |                     |       |
| Motivo                                                                                     | Sot                     | brestamento | Prazo               | ✓ □ # |
| Suspenso o processo ou sobrestado o recurso por Recurso Especial Repetitivo (tema repetiti | vo nº 1169) 1           | 0/06/2024   | <b>0</b> 10/06/2025 | □ #   |

# Movimento que aparecerá na timeline ao consultar o processo no PJE:

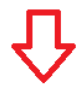

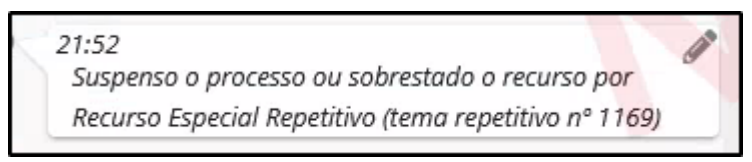

III. Movimento utilizado na hipótese de suspensão por determinação em Incidente de Recurso de Revista Repetitivo e de Embargos Repetitivos no TST

- 1.Acessar o Pje;
- 2.Abrir a tarefa do processo;
- 3. Selecionar a tarefa Sobrestamento;

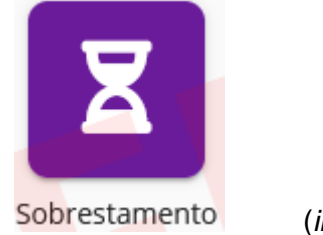

(imagem da ampulheta)

- 4. Selecionar a movimentação e os complementos:
  - a) Movimentação PJE: Incidente de Recurso de Revista Repetitivo ou de Embargos Repetitivos (14973);

| Escolher tipo de sobrestamento-suspensão                                                     |                      |
|----------------------------------------------------------------------------------------------|----------------------|
| Supender os sobrestar o processo por:                                                        |                      |
|                                                                                              | Settern relationados |
|                                                                                              |                      |
| Ação do Cantrola Cancentrado do Canetitucionalidade (1.4971)                                 |                      |
| Certifica de Competinica (11012)                                                             |                      |
| _ Carcraversia (14976)                                                                       |                      |
| Cenvenção das pantes (11013)                                                                 |                      |
| Cenvenção das partes para cumprimento velurativo da obrigação (11014)                        |                      |
| Decide do Presidente do 117 em 19R08 (12106)                                                 |                      |
| Decide do Presidente do 57) em SRDR (12099)                                                  |                      |
| Decide do Presidente do TST em JHDR (14972)                                                  |                      |
| Decida (Jateda (1999)                                                                        |                      |
| 🗋 Depentência de julgamento do outra causa, de outro julios ou de declaração incidente (272) |                      |
| Excople de incompetinical, suspeição ou impedimente (1) 011)                                 |                      |
| Execução frustrada (276)                                                                     |                      |
| Falknia su mogenzala judical (50142)                                                         |                      |
| [ Ferça mulor (275)                                                                          |                      |
| Grupa de Representacios (14949)                                                              |                      |
| Impossibilidade Monica ou prática (ECMIC 19) (50140)                                         |                      |
| Incidente de Assunção de Campethocas (14946)                                                 |                      |
| histolenze de Recurso de Revisto Repetitivos ou de Embargos Repetitivos (14973)              |                      |
| insidente de Resolução de Demandas Reportibus (12098)                                        |                      |
| Incidente de Uniformização de jurisprudência (50144)                                         |                      |

#### b) Complemento: Número do tema IRR\*

| ✓ Incidente de Recurso de Revista Repetitivo ou de Embargos Repetitivos (14973)                                                                               |   |
|----------------------------------------------------------------------------------------------------|---|
| Preencha os complementos opcionais primeiro (sem *). Após preencher todos, aperte ENTER para adicionar o complemento. Para finalizar, clique no botão Gravar. | ^ |
| Número do tema IRR * 20                                                                                                    |   |
|                                                                                                    |   |

\*Utilizado como exemplo o tema 20 (RRAg - 10233-57.2020.5.03.0160)

5.Clicar no botão Gravar e Prosseguir

# 讣

| Sobrestamentos ativos                                                                                                    |               |                     |                |   |
|----------------------------------------------------------------------------------------------------|---------------|---------------------|----------------|---|
| Motivo                                                                                                    | Sobrestamento | Prazo               | ✓ <sup>1</sup> |   |
| Suspenso o processo ou sobrestado o recurso por incidente de Recurso de Revista Repetitivo ou de Embargos Repetitivos (tema IRR nº 20) | 11/06/2024    | <b>9</b> 11/06/2025 |                | - |

Movimento que aparecerá na timeline ao consultar o processo no PJE:

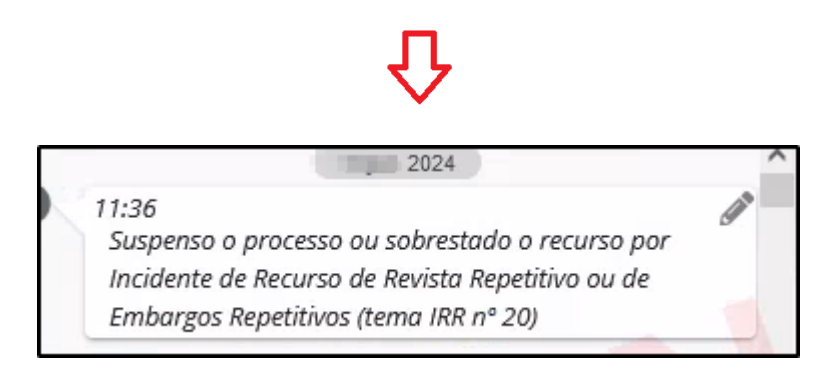

IV. Movimento utilizado na hipótese de suspensão por determinação em Incidente de Resolução de Demandas Repetitivas – IRDR

- 1.Acessar o Pje;
- 2.Abrir a tarefa do processo;
- 3. Selecionar a tarefa Sobrestamento;

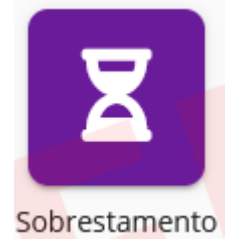

(imagem da ampulheta)

- 4. Selecionar a movimentação e os complementos:
  - a) Movimentação PJE: Incidente de Resolução de Demandas Repetitivas (12098);

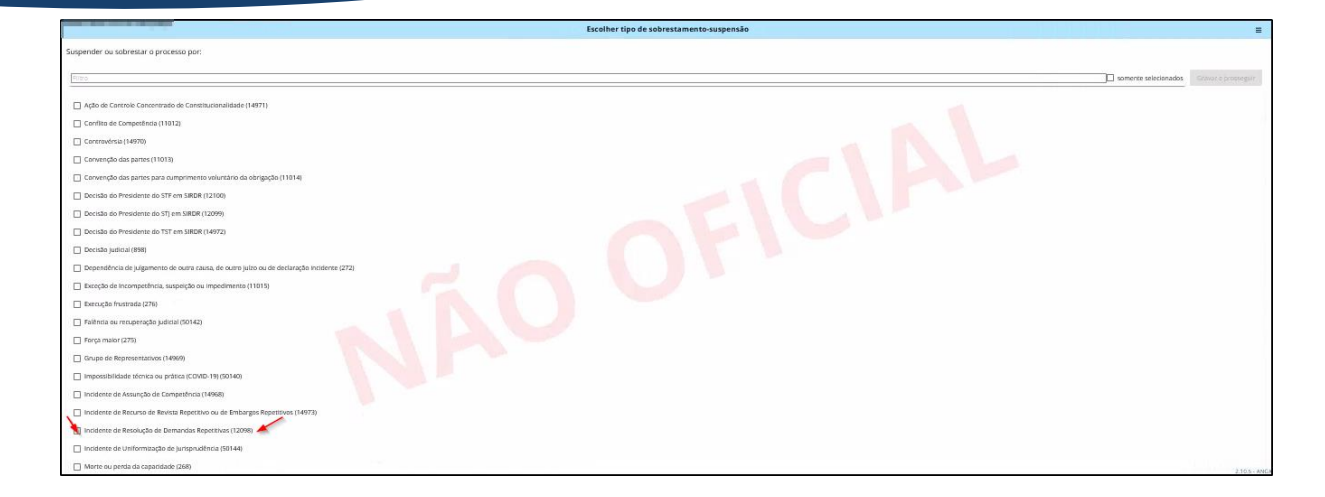

### b) Complemento: Número do tema IRDR\*

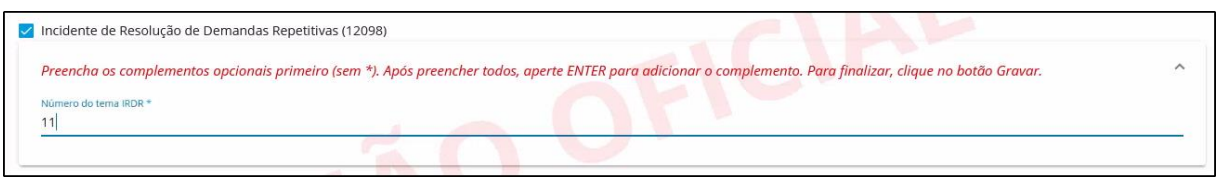

\*Utilizado como exemplo o tema 11 (IRDR TRT13 Nº 0000498-74.2024.5.13.0000)

| 5.Clicar no botão Gravar e Prosseguir                                                       | Gravar e prosseg      | uir           |            |     |   |
|---------------------------------------------------------------------------------------------|-----------------------|---------------|------------|-----|---|
|                                                                                             | $\hat{\Omega}$        |               |            |     |   |
| Sobrestamentos ativos                                                                       | - CIC                 |               |            |     |   |
| Motivo                                                                                      |                       | Sobrestamento | Prazo      | ✓ 🗊 | 曲 |
| Suspenso o processo ou sobrestado o recurso por Incidente de Resolução de Demandas Repetiti | vas (tema IRDR nº 11) | 11/06/2024    | 11/06/2025 |     |   |

#### Movimento que aparecerá na timeline ao consultar o processo no PJE:

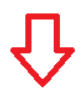

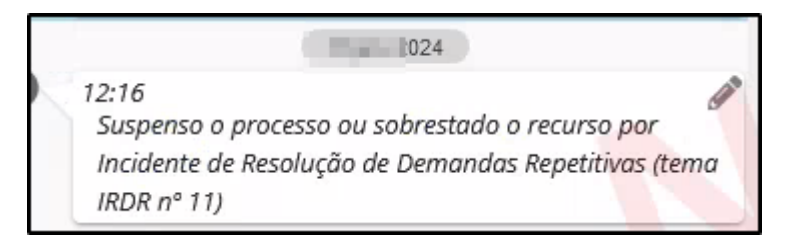

V. Movimento utilizado na hipótese de suspensão por determinação em Incidente de Assunção de Competência – IAC

- 1.Acessar o Pje;
- 2.Abrir a tarefa do processo;
- 3. Selecionar a tarefa Sobrestamento;

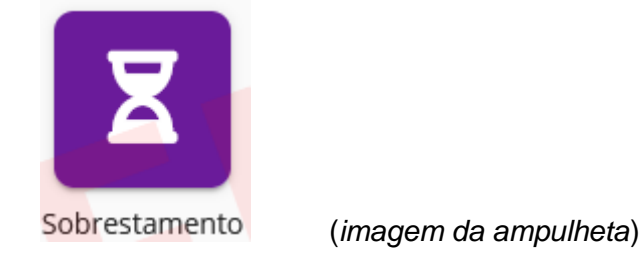

- 4. Selecionar a movimentação e os complementos:
  - a) Movimentação PJE: Incidente de Assunção de Competência (14968);

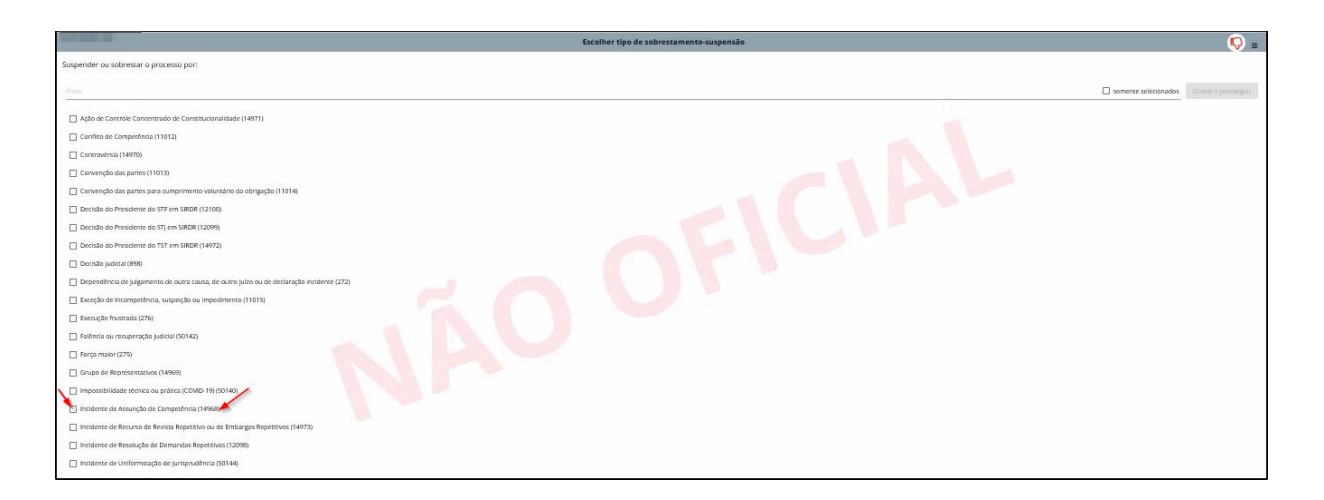

- b) Complemento 1: Sigla do tribunal\* (Dentro das opções disponíveis, escolher o Tribunal no qual foi instaurado o IAC)
- c) Complemento 2: Número do tema IAC\*

| Icidente de Assunção de Competencia (14968)                                                                                                    |   |
|----------------------------------------------------------------------------------------------------|---|
| reencha os complementos opcionais primeiro (sem *). Após preencher todos, aperte ENTER para adicionar o complemento. Para finalizar, clique no botão Gravar. | ^ |
| ela de tribunal -                                                                                                    |   |
| au oo u hoo hoo hoo hoo hoo hoo hoo hoo h                                                                                                    | 4 |
|                                                                                                    |   |
|                                                                                                    |   |
|                                                                                                    |   |

\*Utilizado como exemplo aleatório o tema 73 já julgado (IAC TRT 13 Nº 0000127-23.2018.5.13.0000)

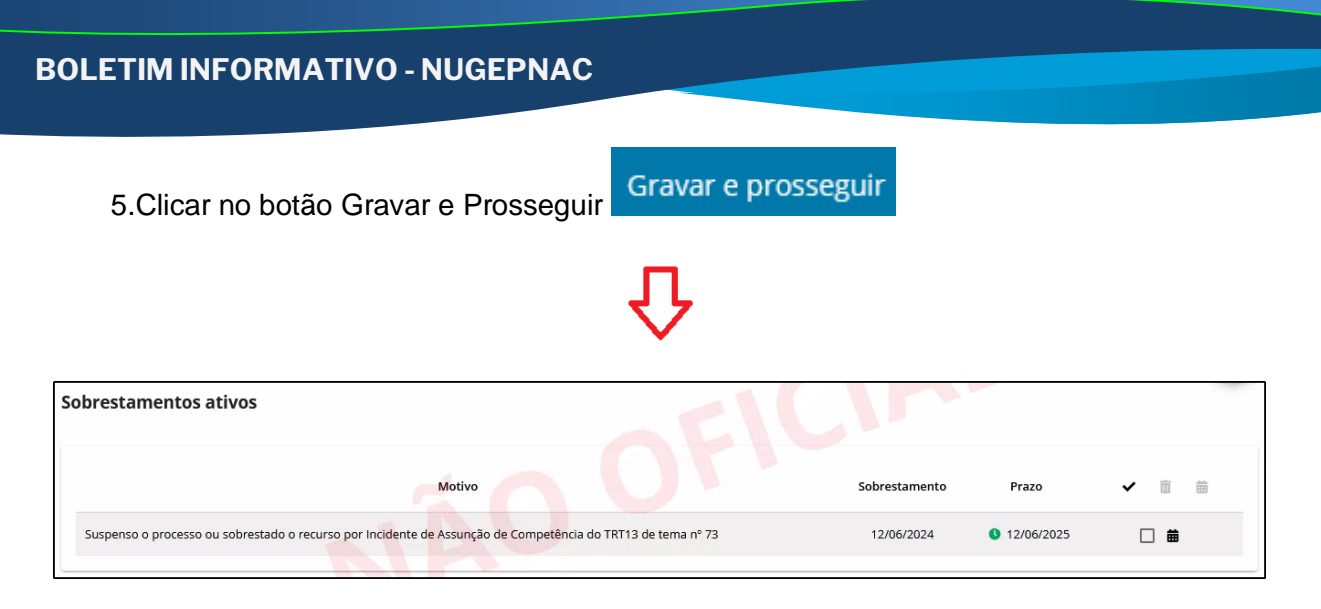

Movimento que aparecerá na timeline ao consultar o processo no PJE:

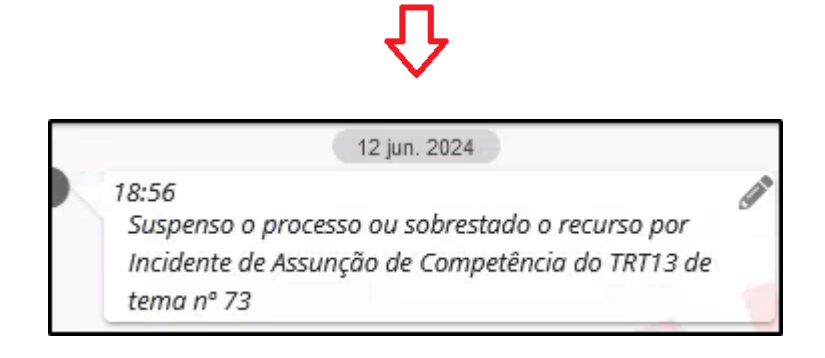

VI. Movimento utilizado na hipótese de suspensão por determinação em Incidente de Arguição de Inconstitucionalidade

- 1.Acessar o Pje;
- 2.Abrir a tarefa do processo;
- 3. Selecionar a tarefa Sobrestamento;

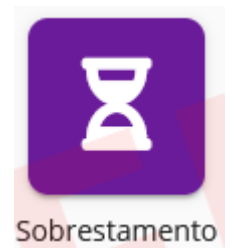

(imagem da ampulheta)

- 4. Selecionar a movimentação e os complementos:
  - a) Movimentação PJE: Decisão Judicial (898);

| uspender ou sobrestar o processo por:                       |                               |                     |
|-------------------------------------------------------------|-------------------------------|---------------------|
| Filtro                                                      | Somente seleciona             | ados Gravar e pross |
| Ação de Controle Concentrado de Constitucionalidade (14971  |                               |                     |
| Conflito de Competência (11012)                             |                               |                     |
| 🗌 Controvérsia (14970)                                      |                               |                     |
| 🗌 Convenção das partes (11013)                              |                               |                     |
| Convenção das partes para cumprimento voluntário da obrig   | ção (11014)                   |                     |
| Decisão do Presidente do STF em SIRDR (12100)               |                               |                     |
| Decisão do Presidente do STJ em SIRDR (12099)               |                               |                     |
| Decisão do Presidente do TST em SIRDR (14972)               |                               |                     |
| Decisão judicial (898)                                      |                               |                     |
| Dependência de julgamento de outra causa, de outro juízo ou | de declaração incidente (272) |                     |
| Excerão de Incompetência, suspeição ou impedimento (1101)   |                               |                     |

| 5.Clicar no botão Gravar e Prosseguir                  | Gravar e prosseguir |                      |   |
|--------------------------------------------------------|---------------------|----------------------|---|
|                                                        | 仑                   |                      |   |
| Sobrestamentos ativos                                  | CICI                |                      |   |
| Motivo                                                 | Sobrestamento       | Prazo                | ✓ |
| Suspenso ou sobrestado o processo por decisão judicial | 12/06/2024          | <b>()</b> 12/06/2025 |   |

Movimento que aparecerá na timeline ao consultar o processo no PJE:

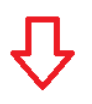

|   | 12 jun. 2024                                                       |             |
|---|--------------------------------------------------------------------|-------------|
| 1 | 19:15<br>Suspenso ou sobrestado o processo por decisão<br>judicial | <b>Gall</b> |

VII. Movimento utilizado nas hipóteses de suspensão determinada em Ação de Controle Concentrado de Constitucionalidade

- 1.Acessar o Pje;
- 2.Abrir a tarefa do processo;
- 3. Selecionar a tarefa Sobrestamento;

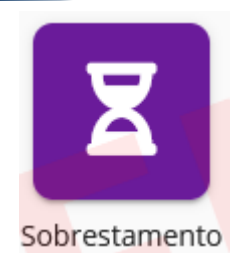

(imagem da ampulheta)

- 4. Selecionar a movimentação e os complementos:
  - a) Movimentação PJE: Ação de Controle Concentrado de Constitucionalidade (14971);

| Escolher tipo de sobrestamento-suspen                                                     | são 🗧                                    |
|-------------------------------------------------------------------------------------------|------------------------------------------|
| Suspender ou sobrestar o processo por:                                                    |                                          |
| Film                                                                                      | somente selecionados Gravar e prosseguir |
| Ação de Controle Concentrado de Constitucionalidade (14971)                               |                                          |
| Conflito de Competência (11012)                                                           |                                          |
| Controvérsia (14970)                                                                      |                                          |
| Convenção das partes (11013)                                                              |                                          |
| Convenção das partes para cumprimento voluntário da obrigação (11014)                     |                                          |
| Decisão do Presidente do STF em SIRDR (12100)                                             |                                          |
| Decisão do Presidente do STJ em SIRDR (12099)                                             |                                          |
| Decisão do Presidente do TST em SIRDR (14972)                                             |                                          |
| Decisão judicial (898)                                                                    |                                          |
| Dependência de julgamento de outra causa, de outro juízo ou de declaração incidente (272) |                                          |
| Exceção de Incompetência, suspeição ou impedimento (11015)                                |                                          |

- b) Complemento 1: Sigla ação controle de constitucionalidade \* (Dentro das opções disponíveis, escolher o tipo de ação: ADC, ADI, ADO ou ADPF)
- c) Complemento 2: Número do processo STF\*

| eencha os complementos opcionais prin       | neiro (sem *). Após preencher todos, aperte ENTER para adicionar o complemento. Para finalizar, clique no botão Gravar. |  |
|---------------------------------------------|----------------------------------------------------------------------------------------------------|--|
| da ação controle de constitucionalidade * በ |                                                                                                    |  |
| DPF (364)                                   |                                                                                                    |  |

\*Utilizado como exemplo a <u>ADPF 944</u>., cujo número único do processo no STF é <u>0114312-31.2022.1.00.0000</u>.

5.Clicar no botão Gravar e Prosseguir Gravar e prosseguir

Û

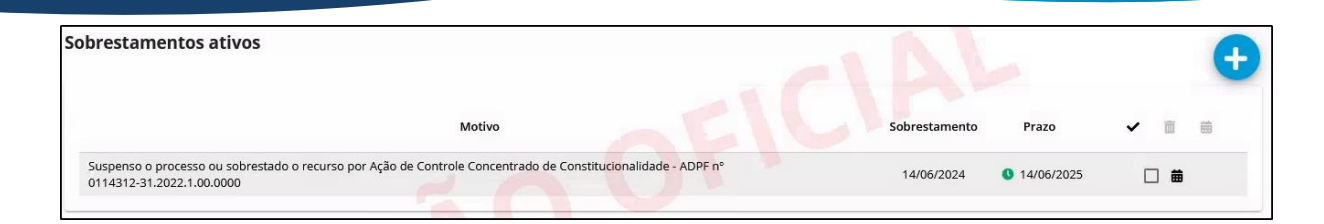

Movimento que aparecerá na timeline ao consultar o processo no PJE:

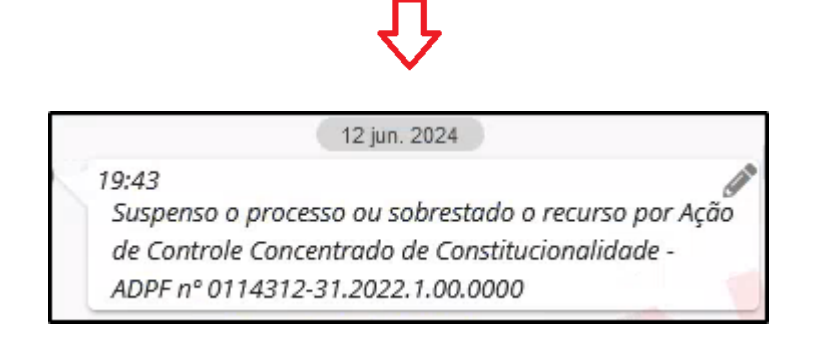

ATENÇÃO!! A relação atualizada com o número dos temas de cada incidente é possível encontrar em https://trt13.jus.br/institucional/nugep/informativos.

### Núcleo de Gerenciamento de Precedentes e Ações Coletivas – NUGEPNAC Tribunal Regional do Trabalho da 13ª Região

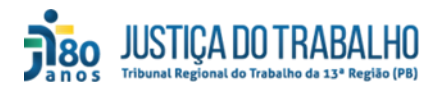

Dúvidas? Entre em contato conosco: nugepnac@trt13.jus.br ou através do telefone (83) 3533-6134